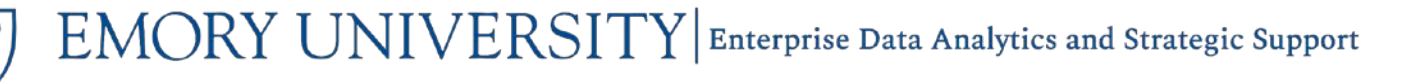

### What is the Account Administrator Roles Reference dashboard?

The Account Administrator Roles Reference dashboard displays the most current role or roles assigned to staff and faculty through the Account Administrator tool in Compass. It can be used as a quick reference to search assignments by various Chartfields, the Employee Role, or by Employee. Account Administrator roles are assigned at the Operating Unit, Department, or Project level.

**IMPORTANT:** This dashboard should only be used a reference for existing assignments entered through Compass. If assignments need to be added or modified, please refer to the Account Administrator job aids for instructions.

- How do I View Account Administrator Assignments in Compass?
- How do I Perform a Mass Add or Change to Account Administrator Assignments?
- How do I Run Compass Reports for Account Administrator Assignments?

#### Do other dashboards in EBI use Account Administrator Assignments?

Yes! The **Faculty Financial Summary** dashboard uses two of the Account Administrator roles to populate sponsored and non-sponsored projects for the faculty portfolio:

- The **Project PI** role is assigned to faculty when they are the Project PI for a sponsored project which is on an award for which they are not the award PI.
- The **Faculty** role is assigned to faculty when they are designated with responsibility for a non-sponsored project.

For more information about the Faculty Financial Summary, including job aids, visit our website.

#### When should I use the Account Administrator Roles Reference dashboard?

Use this dashboard to view the current Account Administrator Roles assigned to staff and faculty. This dashboard can also be used to verify the sponsored and non-sponsored projects that populate the Faculty Financial Summary dashboard, as well as the Financial Outlook Reporting Tool (FORT).

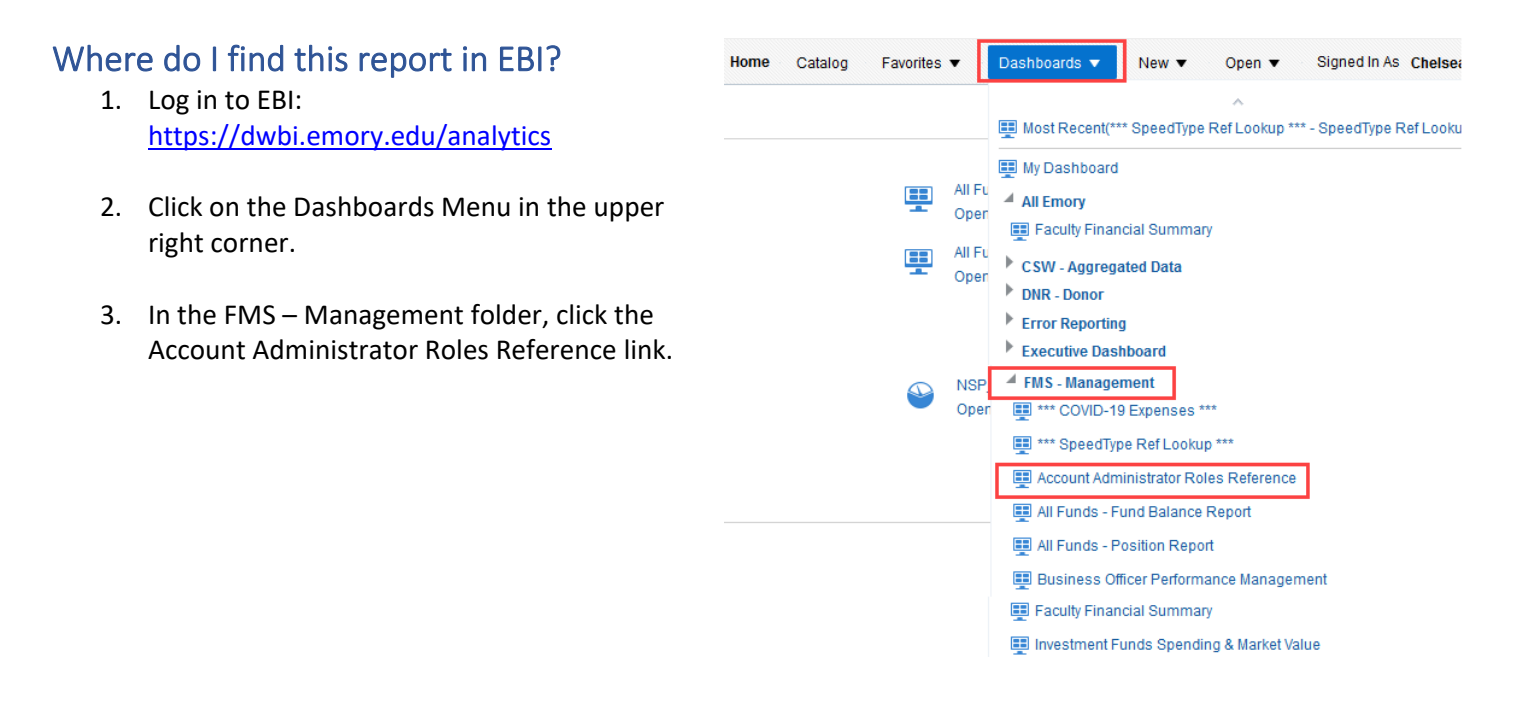

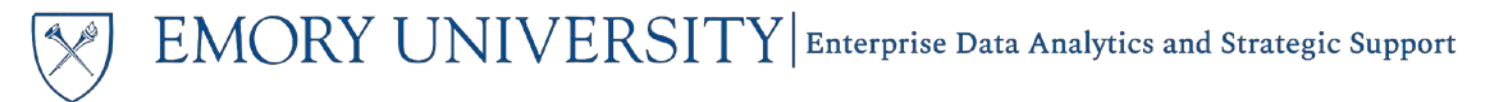

#### Understanding the Dashboard Pages

The dashboard is divided into three pages (or tabs): **By Chartfields, Award PI & Faculty Roles,** and **By Administration & Staff Roles.** The default page for the dashboard is the By Chartfields page.

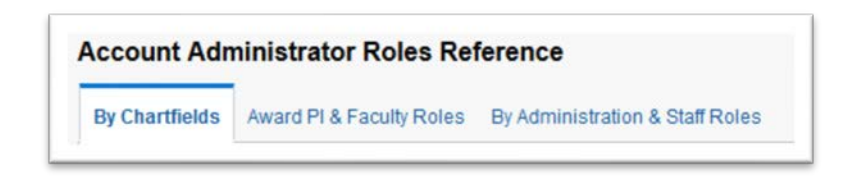

- The **By Chartfields** page displays a reference table for all Account Administrator assignments. Users have the option to prompt on Operating Unit, Department, and Project (the Chartfields where assignments are made). Additional prompts include Fund Group, RAS Unit, Award, and Employee Role.
  - **NOTE:** Award PI is not an Employee Role assigned through the Account Administrator tool and therefore this page does not display Award PIs.
- The Award PI & Faculty Roles page allows you to prompt on an individual employee and view any assignments where they are the Award PI, the Project PI on a sponsored project, or Faculty on a non-sponsored project.
  - **NOTE:** Award PI is included here for reference, but is not entered in or managed by the Account Administrator tool.
- The **By Administration & Staff Roles** page allows you to prompt on an individual employee and view any assignments where they are the Chief Business Officer, Dean, Faculty Department Administrator, Staff Department Administrator, Staff, or RAS Administrator.

### Account Administrator Roles By Chartfields Page

This is the default page and will automatically display all current assigned roles. The default table view includes Operating Unit, Department, Project, Award, Employee Role, and Employee ID & Name.

| Operating Unit       | Department                        | Project                             | Award                                      | Employee Role                  | Employee Id & Name                   |
|----------------------|-----------------------------------|-------------------------------------|--------------------------------------------|--------------------------------|--------------------------------------|
| 10000- Emory College | 830000- ECAS: Fund for Excellence | - NA                                |                                            | STAFF                          | 0434163- Weaver Christopher Michael  |
| 10000- Emory College | B30000- ECAS: Fund for Excellence | - NA                                |                                            | STAFF DEPARTMENT ADMINISTRATOR | 0439171- OKeefe,Kevin                |
| 10000- Emory College | 830000- ECAS: Fund for Excellence | 00010482- College - UTBG & Suspense |                                            | STAFF                          | 0354032- Parra Zuna, Sonia           |
| 10000- Emory College | 830000- ECAS: Fund for Excellence | 00010482- College - UTBG & Suspense | 77                                         | STAFF                          | 0393275- Bryan-Powell, Shondra L     |
| 10000- Emory College | 830000- ECAS: Fund for Excellence | 00010482- College - UTBG & Suspense |                                            | STAFF                          | 0406862- Dumas, Sabrina Renette      |
| 10000- Emory College | 830000- ECAS: Fund for Excellence | 00010482- College - UTBG & Suspense |                                            | STAFF                          | 0408803- Gaines, Geraldine Judy      |
| 10000- Emory College | 830000-ECAS: Fund for Excellence  | 00010482- College - UTBG & Suspense |                                            | STAFF                          | 0434163- Weaver, Christopher Michael |
| 10000- Emory College | 830000-ECAS: Fund for Excellence  | 00010482- College - UTBG & Suspense |                                            | STAFF DEPARTMENT ADMINISTRATOR | 0439171- OKeefe,Kevin                |
| 10000- Emory College | 830000- ECAS: Fund for Excellence | 00052931- Yr2: Bio IRCADA           | 0000029569- IRACDA Fellowships in Research | RAS ADMINISTRATOR              | 0405405- Laguines, Chryssi           |
| 10000- Emory College | 830000- ECAS: Fund for Excellence | 00052931- Yr2: Bio IRCADA           | 0000029569- IRACDA Fellowships in Research | STAFF                          | 0434163- Weaver, Christopher Michael |
| 10000- Emory College | 830000- ECAS: Fund for Excellence | 00052931- Yr2: Bio IRCADA           | 0000029559- IRACDA Fellowships in Research | STAFF DEPARTMENT ADMINISTRATOR | 0439171- OKeefe Kevin                |

**TIP:** When an employee is assigned a role at the Operating Unit, this table will display all Departments, and Projects that roll up under that Operating Unit. Similarly, when an employee is assigned a role at the Department, this table will display all Projects that roll up under that Department.

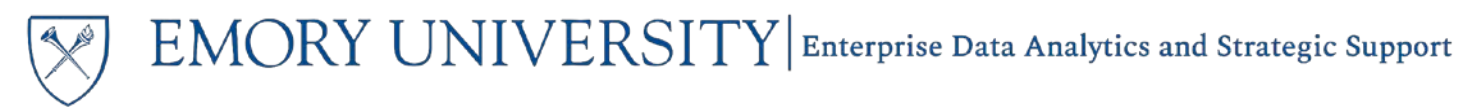

Additional columns are available to include in this table. Right click on any column header and navigate to Include Column to view these columns.

|                | Project 1                | Sort Column 🕨 Award      | Employ  |
|----------------|--------------------------|--------------------------|---------|
| for Excellence | NA                       | Exclude column           | STAFF   |
| for Excellence | NA                       | Include column           | STAFF ( |
| for Excellence | 00010482- College - U    |                          | STAFF   |
| for Excellence | 00010482- College - UT   | Hove Column P Fund Group | STAFF   |
| for Excellence | 00010482- College - UTBG | S & Suspense             | STAFF   |
| or Excellence  | 00010482- College - UTBG | S & Suspense             | STAFF   |

**NOTE:** When including or prompting on the RAS Unit, please note that the RAS Unit displayed is by the Project Department, not the Award Department.

### **Selecting Prompts**

The results can be filtered by selecting Prompts. On this page, Prompt options include: Fund Group, Operating Unit, RAS Unit, Department, Award, Project, and Employee Role.

Remember to click Apply after selecting any Prompt values!

| 🕅 EMORY                            |   |
|------------------------------------|---|
| CONTVERSITY<br>Roles by Chartfield |   |
|                                    |   |
| Fund Group                         |   |
| (All Column Values)                | • |
| Operating Unit                     |   |
| (All Column Values)                | • |
| RAS Unit                           |   |
| (All Column Values)                | • |
| Department                         |   |
| (All Column Values)                | • |
| Award                              |   |
| (All Column Values)                | • |
| Project                            |   |
| (All Column Values)                | • |
| Employee Role                      |   |
| (All Column Values)                | • |
|                                    |   |

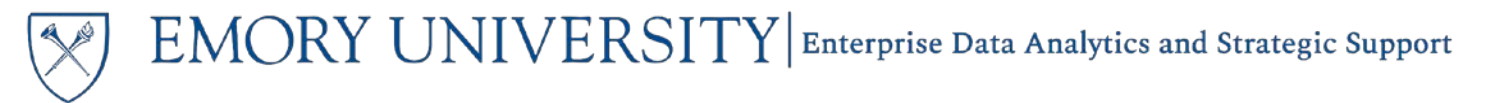

### Account Administrator Roles By Award PI & Faculty Roles Page

This page displays assignments for PI & Faculty specific roles. On this page, users can prompt on an individual employee to see all sponsored and non-sponsored projects where they are assigned as the Award PI, Project PI, or Faculty. Remember, the Award PI is not assigned through Account Administrator, but is displayed here to provide a full picture of any individual faculty portfolio.

**TIP:** The assignments on this page should correspond with the sponsored and non-sponsored projects that populate the Faculty Financial Summary dashboard and FORT for the prompted employee.

#### **Selecting Prompts**

Unlike the By Chartfields page, you must prompt on an Employee to see results.

1. Click on the dropdown menu under the word Employee, and click "More/Search..."

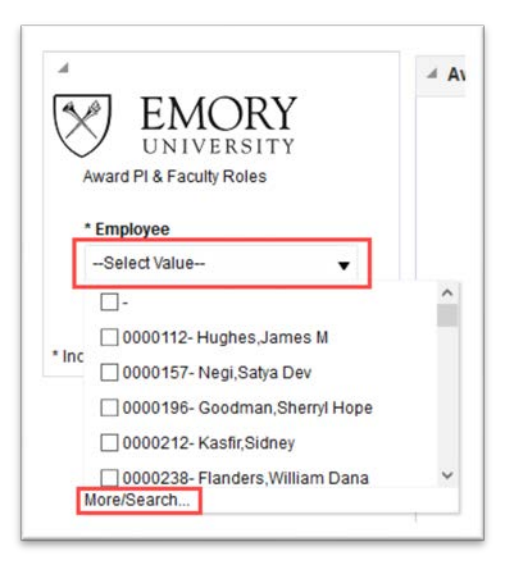

2. If you know the EMPLID of the employee you want to select, you can enter it in the **Name** field and click **Search**.

| Available       |            | Q |
|-----------------|------------|---|
| Name Starts     | ▼ 0068187  |   |
| Search          | Match Case |   |
| outor - Annea,n | Vali       |   |
| ooo for Annea,  | λαμ<br>Ι   |   |
| ood to, Annea,  | λαπ.       |   |
| ooo or Annea,   | καπ.       |   |
| ouo or Annea,n  | καπ.       |   |

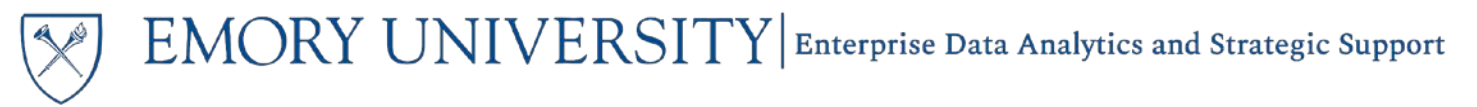

- 3. If you do not know the EMPLID, you can search by the employee's name.
  - i. Click the dropdown menu next to the Name field and select **Contains**.
  - ii. Uncheck the box next to Match Case.
  - iii. Type the employee's first or last name in the **Name** field.

**TIP:** Notice the format of the names is "Last,First" without a space. Due to this format, we recommend that you search only by Last OR First name, not both. Searching for both may not yield results. If you must search by both, use the same format as "Ahmed,Rafi"

| Select Values                         |      |
|---------------------------------------|------|
| Available                             | ٩    |
| Name Contains 🔻 ahmed                 |      |
| Search Match                          | Case |
| 0009274- Ansari,Aftab Ahmed           |      |
| 0068187- Ahmed,Rafi                   |      |
| 0418274- Al-Badri, <mark>Ahmed</mark> |      |
| 1246035- Kamili,Nourine Ahmed         |      |
|                                       |      |
|                                       |      |
|                                       |      |
|                                       |      |
|                                       |      |

- iv. Click Search.
- 4. Once you have located the employee you wish to see assignments for, Select that employee by double clicking their EMPLID-Name, or by single clicking and using the arrow button to move the employee to the Selected box. Click **OK**.

| Availa | ible               |            | o, Selected         | / |
|--------|--------------------|------------|---------------------|---|
| Name   | Contains           | ▼ ahmed    | 0068187- Ahmed,Rafi |   |
|        | Search             | Match Case |                     |   |
| 1246   | 035- Kamili,Nourin | Ahmed      | >>                  |   |

5. Click Apply.

| 0068187-A | hmed,Rafi |         |
|-----------|-----------|---------|
|           |           | -       |
|           | Apply     | Reset v |

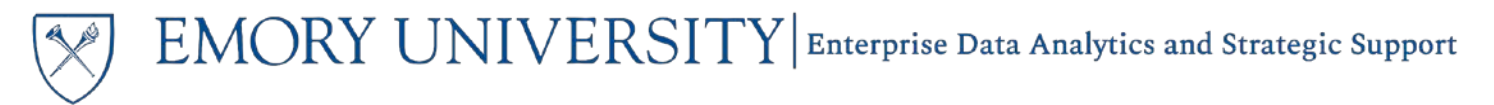

#### Viewing the Award PI & Faculty Role Assignments

The assignments are split into three different sections: Award PI Assignments, Project PI Assignments, and Non-Sponsored Project Faculty Assignments.

If the prompted employee has not been assigned as the Award PI, Project PI, or Faculty on an award or project, you will see a message similar to the following:

Non-Sponsored Project Faculty Assignments No prompt values selected or the Faculty role has not been assigned to the prompted employee(s). Refresh

• The Award PI Assignments section lists all awards where the employee is identified as the Principal Investigator. This data is not through the Account Administrator tool. The default table includes columns for the Award Principal Investigator, Award, and Project.

**NOTE:** This section only displays active awards, meaning if the award end date has passed it will no longer populate in this table.

| Award PI Assignments |                              |                                            |                                          |
|----------------------|------------------------------|--------------------------------------------|------------------------------------------|
|                      | Award Principal Investigator | Award                                      | Project                                  |
|                      | 0068187- Ahmed, Rafi         | 0000027191- Dengue Virus Infection in Indi | 00040124- Dengue Virus Infection in Indi |
|                      |                              |                                            | 00040125- Dengue Virus Infection in Indi |
|                      |                              |                                            | 00040126- Dengue Virus Infection in Indi |
|                      |                              |                                            | 00040127- Dengue Virus Infection in Indi |
|                      |                              |                                            | 00040128- Dennue Virus Infection in Indi |

• The **Project PI Assignments** section lists all **Sponsored Projects** where the employee has been identified as the Project PI. Project PI assignments are entered via the Account Administrator tool by RAS. The default table includes columns for the **Employee ID & Name, Employee Role,** and the **Project**, with the option to include the **Award** column.

**NOTE:** If the faculty member is the Award PI on an award, they should <u>NOT</u> be listed as the Project PI for any projects related to that award.

| Project PI Assignments |                     |               |                                          |  |
|------------------------|---------------------|---------------|------------------------------------------|--|
|                        | Employee Id & Name  | Employee Role | Project                                  |  |
|                        | 0068187- Ahmed,Rafi | PROJECT PI    | 00020154- Micro Programming innate immun |  |
|                        |                     |               | 00036683- Targeting PD-1 Pathway for Fun |  |
|                        |                     |               | 00043234- PROJECT 2: Microbiology Dept.  |  |
|                        |                     |               | 00051554- YR 5 Project 3 SOM M&I         |  |
|                        |                     |               | 00051728- AHMED: B and T Cell Biology    |  |
|                        |                     |               | 00058140- Project 4-Ahmed-Option 2 (Year |  |
|                        |                     |               | 00059126- Y2 PROJECT 2: MICROBIOLOGY DEP |  |

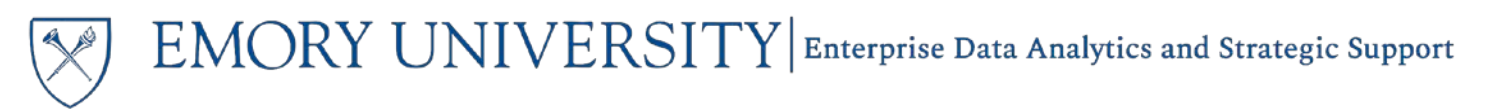

The Non-Sponsored Project Faculty Assignments section lists all Non-Sponsored Projects where the . employee has been identified as the Faculty responsible for that project. Faculty assignments are entered via the Account Administrator tool by designated staff in schools/units. The default table includes columns for the Employee ID & Name, Employee Role, and the Project.

| ion-Sponsored Project Faculty Assignments |                   |               |                                         |
|-------------------------------------------|-------------------|---------------|-----------------------------------------|
| Emj                                       | ployee Id & Name  | Employee Role | Project                                 |
| 006                                       | 8187- Ahmed, Rafi | FACULTY       | 00020765- Kaja ICGEB Start up Funds     |
|                                           |                   |               | 00036991- CH Candler Prof Rafi Ahmed    |
|                                           |                   |               | 00056585- SaLaD - Ahmed                 |
|                                           |                   |               | 00077248- Ahmed Support                 |
|                                           |                   |               | 00077249- Ahmed Support WF              |
|                                           |                   |               | D2449400- DR RAFI AHMED SUPPORT ACCOUNT |
|                                           |                   |               | D2546100- Ahmed Interim Funds           |

#### Account Administrator Roles By Administration & Staff Roles Page

This page displays assignments for Administration & Staff specific roles. On this page, users can prompt on an individual employee to see Operating Units, Departments, or Projects where they are assigned as the Chief Business Officer, Dean, Faculty Department Administrator, Staff Department Administrator, Staff, or RAS Administrator.

#### Selecting Prompts

Similar to the Award PI & Faculty Roles page, you must prompt on an Employee to see results.

Please see the Selecting Prompts section for the Award Pl & Faculty Roles page for tips on how to search for and select Employees, pages 4-5 of this job aid.

Once you have selected the Employee(s) you wish to prompt on, click **Apply**.

| EMORY<br>UNIVERSITY By Administration & Staff Roles     * Employee | By Administration & Staff Roles |
|--------------------------------------------------------------------|---------------------------------|
| Select Value                                                       | risa;0405405-Laguines,Chryssi 🛪 |
| Apply Reset -                                                      | Apply Reset                     |
| * Indicates Required Field.                                        | * Indicates Required Field.     |

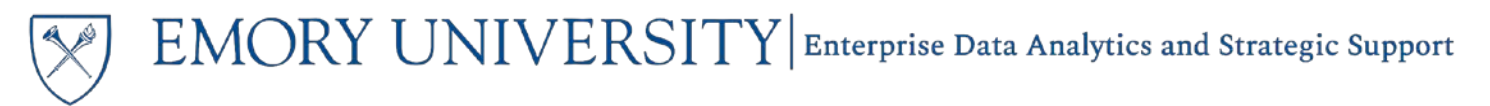

#### Viewing the Administration & Staff Role Assignments

The assignments are split into four different sections: Chief Business Officer & Dean Assignments, Faculty Department Administrator Assignments, Staff Department Administrator & Staff Assignments, and RAS Administrator Assignments.

If the prompted employee has not been assigned as the Chief Business Officer, Dean, Faculty Department Administrator, Staff Department Administrator, Staff, or RAS Administrator, you will see a message similar to the following in the relevant section:

| 4 RAS Administrator Assignments | s                                                                                                    |
|---------------------------------|----------------------------------------------------------------------------------------------------|
|                                 | No prompt values selected or the RAS Administrator role has not been assigned to the prompted employee(s).<br>Refresh |

• The **Chief Business Officer & Dean Assignments** section lists all Operating Units where the employee is identified as the Chief Business Officer or Dean. The default table includes columns for the **Employee ID & Name, Employee Role,** and **Operating Unit. Department** and **Project** are available as excluded columns.

| Chief Business Officer & Dean Assignment | nts                      |                          |                      |
|------------------------------------------|--------------------------|--------------------------|----------------------|
|                                          | Employee Id & Name       | Employee Role            | Operating Unit       |
|                                          | 0132973- Smith, Andrew W | CHIEF BUSINESS OFFICER   | 10000- Emory College |
|                                          |                          |                          | 60000-President      |
|                                          |                          | Refresh - Print - Export |                      |

 The Faculty Department Administrator Assignments section lists all Departments where the employee is identified as the Faculty Department Administrator. The default table includes columns for the Employee ID & Name, Employee Role, and Department. Operating Unit and Project are available as excluded columns.

| A Faculty Department Adminis | trator Assignments                |                          |                                       |
|------------------------------|-----------------------------------|--------------------------|---------------------------------------|
|                              | Employee Id & Name                | Employee Role            | Department                            |
|                              | 0003143- Sunderam, Vaidyalingam S | FACULTY DEPARTMENT ADMIN | 831020- ECAS: Math & Computer Science |
|                              |                                   |                          | 831050- ECAS: Computer Science        |
|                              |                                   | Refresh - Print - Export |                                       |

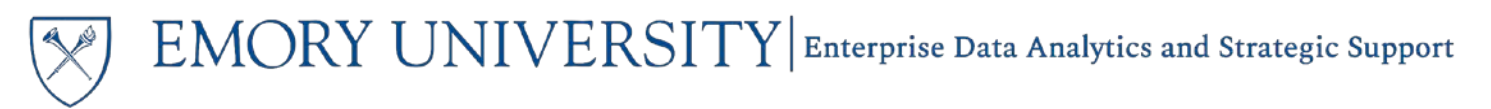

• The **Staff Department Administrator & Staff Assignments** section lists all Departments and Projects where the employee is identified as the Staff Department Administrator or Staff. The default table includes columns for the **Employee ID & Name, Employee Role, Department,** and **Project. Operating Unit** and **Project** are available as excluded columns.

| Employee Id & Name    | Employee Role | Department                        | Project                                  |
|-----------------------|---------------|-----------------------------------|------------------------------------------|
| 0378256-Benton,Carisa | STAFF         | 873021- GBS: LEAD Week            | NA                                       |
|                       |               |                                   | 00010616- GBS - UTBG & Suspense          |
|                       |               |                                   | 00013612-INTERNATIONAL MODULE G          |
|                       |               |                                   | 00013614-INTERNATIONAL MODULE H          |
|                       |               | 873080- GBS: General Scholarships | NA                                       |
|                       |               |                                   | 00010616- GBS - UTBG & Suspense          |
|                       |               |                                   | 00027054, Come Vataron2e Scholorship End |

• The **RAS Administrator Assignments** section lists all Projects where the employee is identified as the RAS Administrator. The default table includes columns for the **Employee ID & Name, Employee Role, Award,** and **Project. Operating Unit, Department,** and **RAS Unit** are available as excluded columns.

**NOTE:** The Award column is included for reference only, as Account Administrator assignments are not made at the Award level.

| Employee Id & Name         | Employee Role     | Award                                      | Project                                  |
|----------------------------|-------------------|--------------------------------------------|------------------------------------------|
| 0405405- Laguines, Chryssi | RAS ADMINISTRATOR | 0000055740- A Methodological Approach to M | 00092074- A Methodological Approach to M |
| 0405405- Laguines, Chryssi | RAS ADMINISTRATOR | 0000055697- Experimental Philanthropy Lab  | 00091834- Experimental Philanthropy Lab  |
| 0405405- Laguines, Chryssi | RAS ADMINISTRATOR | 0000055503- Frontier Probability Days 2020 | 00091531- Frontier Probability Days 2020 |
| 0405405- Laguines, Chryssi | RAS ADMINISTRATOR | 0000055402- Advancing Novel Formulations a | 00091304- Advancing Novel Formulations a |
| 0405405- Laguines, Chryssi | RAS ADMINISTRATOR | 0000055212- Skepticism and Open-mindedness | 00090996- Skepticism and Open-mindedness |
| 0405405- Laguines Chryssi  | RAS ADMINISTRATOR | 0000055110- Start, ME Accelerator Program  | 00090796- Start ME Accelerator Program   |

**NOTE:** When including the RAS Unit column, please note that the RAS Unit displayed is by the Project Department, not the Award Department.

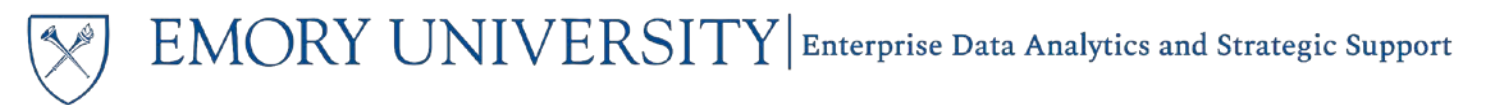

#### More Information:

For questions about the Account Administrator tool in Compass, please see the below job aids or contact the Compass Support team via the <u>Finance Support Center</u>. Choose Compass as your ticket category and Grants Management Suite as your Sub Category.

- How do I View Account Administrator Assignments in Compass?
- How do I Perform a Mass Add or Change to Account Administrator Assignments?
- How do I Run Compass Reports for Account Administrator Assignments?

For questions about using the Account Administrator Roles Reference dashboard, contact the Analytics & Reporting team via the Finance Support Center. Choose Emory Business Intelligence (EBI)/Reporting as your ticket category.